CARTILHA PARA RETIFICAÇÃO DE PRENOME E GÊNERO

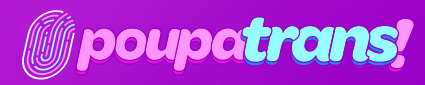

| Sobre a gente                                                                                                    | 03             |
|----------------------------------------------------------------------------------------------------|----------------|
| Certidões Eleitorais                                                                                                    | 05             |
| 1.1 Quitação eleitoral<br>1.2 Crimes Eleitorais                                                                                                  | 05<br>07       |
| Certidões Estaduais                                                                                                    | 10             |
| <ul> <li>2.1 Certidão do distribuidor cível</li> <li>2.2 Certidão do distribuidor criminal</li> <li>2.3 Certidão de execução criminal</li> </ul> | 11<br>12<br>15 |
| Certidões Federais (Distribuição cível e<br>criminal)                                                                                            | 17             |
| 3.1 Certidão de distribuição cível do Tribunal<br>Regional Federal ————————————————————————————————————                                          | 17             |
| Tribunal Regional Federal                                                                                                    | 20             |
| Certidão de Ações Trabalhistas                                                                                                    | 21             |
| Certidão Negativa do STM                                                                                                    | 23             |
| Antecedentes Criminais                                                                                                    | 24             |
| Certidões de Protesto                                                                                                    | 27             |

1. 2.

3

# SOBRE A GENTE

### ...mas também sobre o que nos trouxe aqui.

Participamos de uma experiência de ocupação do Sesc 24 de Maio, que foi decisiva para nosso encontro e constituição enquanto um coletivo. Entre os meses de outubro de 2019 e fevereiro 2020, nos instalamos como parte da 21ª Bienal Sesc\_Videobrasil, cujo tema não poderia ser mais propício: Comunidades Imaginadas. Ali, no térreo da unidade, em uma mesa ao pé da rampa de acesso aos andares superiores, passamos a reunir a nossa própria comunidade - tão imaginada quanto carnal - de corpas trans que modificam temporariamente os fluxos de circulação daquele espaço. Nossa presença reuniu uma multidão notável, produzindo convivências inesperadas. Pessoas trans passaram a ocupar o espaço, mobilizadas por aquilo que permite que os encontros se realizem: o nosso nome próprio.

O coletivo **PoupaTrans**, constituído por mulheres trans, surgiu a partir dessa primeira experiência como um projeto promotor de ações que possam contribuir para o acesso da população trans ao direito de retificação do nome e/ou do gênero em documentos oficiais. A possibilidade de alteração dos registros fora de processo judicial se tornou viável em 2018. Contudo, a burocracia e os custos envolvidos no processo ainda constituem barreiras à efetivação deste direito, que se estendem especialmente entre pessoas trans economicamente vulneráveis, negras e com vínculos sociais fragilizados. Foi contra as dificultosas escadas burocráticas, podemos imaginar, que o **PoupaTrans** tentou construir rampas que facilitem os deslocamentos das pessoas trans através da garantia do reconhecimento oficializado de seus nomes.

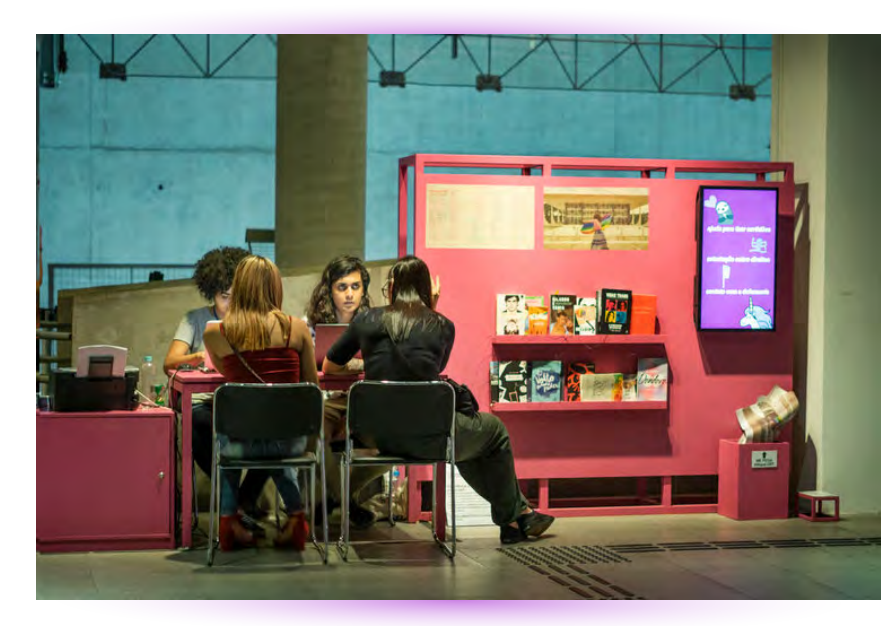

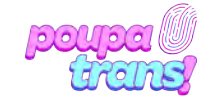

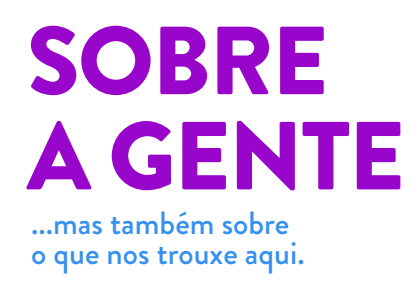

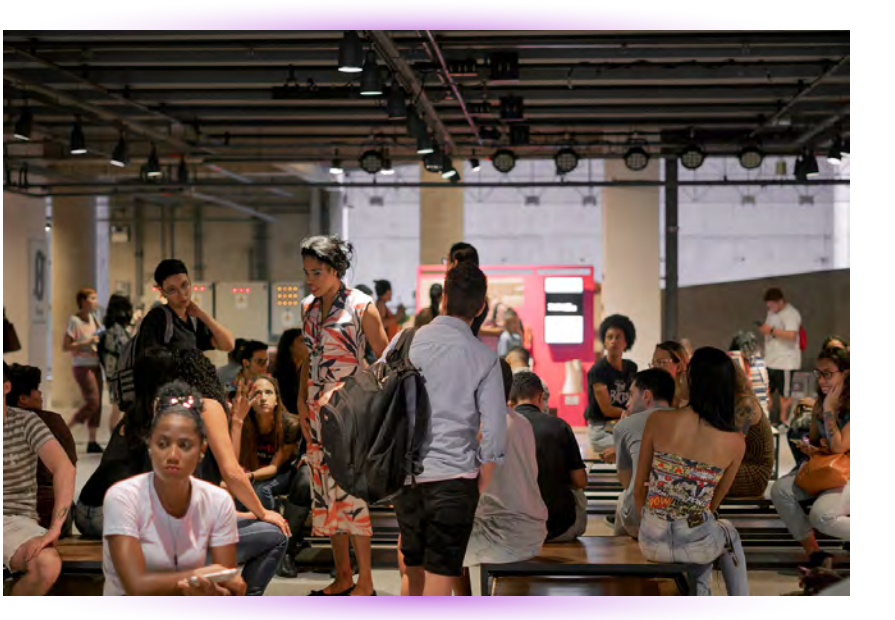

É notável que o direito ao próprio nome caminha junto com a diminuição de algumas das violências sofridas por pessoas trans. Contudo, é importante reconhecer que o enfrentamento às exclusões apenas começa aí, o que nos convoca a pensar sobre o trabalho coletivo, de indivíduos e de instituições, necessário para ampliar e garantir os acessos. Diante dos receios que corpas dissidentes carregam nos seus deslocamentos, podemos nos perguntar: como pessoas trans se relacionam com espaços presumivelmente construídos para serem acessíveis para todes? Todos os dias, durante os meses que estivemos no SESC, muitas pessoas nos abordavam perguntando "onde fica o banheiro?". Se a pergunta era feita por pessoas cis, ao ouvirem nossa resposta, elas seguiam pelas rampas ou pelo elevador; já se eram pessoas trans, a resposta era acompanhada de uma nova pergunta: "e a gente pode usar esses banheiros?". O banheiro, neste caso, é um exemplo concreto, mas também uma metáfora.

Os quatro meses da experiência do PoupaTrans no SESC e o fluxo que ela atraiu deixaram explícita a importância de ações como essa, ainda mais por ter sido realizada entre pares: de pessoas trans para pessoas trans. E isso também nos mostra que a demanda é contínua, que os fluxos não se interromperam e que o que foi uma ação pontual, de fato, deveria ser um serviço permanente. O acesso confortável de corpas como as nossas a espaços como o do Sesc deveria ser a regra, não a exceção.

> texto produzido por nós para a 1ª edição da **Revista Rampa**, do sesc 24 de Maio.

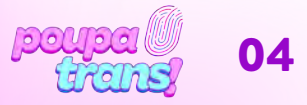

## PASSO A PASSO: Certidões eleitorias

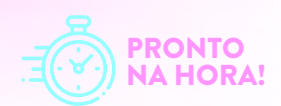

Vamos começar pelas certidões **ELEITORAIS**. Elas são duas: a de **QUITAÇÃO ELEITORAL**, que comprova a inexistência de débitos com a justiça eleitoral (eleições sem votar, por exemplo), e a de **CRIMES ELEITORAIS**, que atesta a inexistência de crimes (ex. boca de urna etc.). Os sites para solicitá-las são muito semelhantes.

## 1.1 Quitação eleitoral

A **CERTIDÃO DE QUITAÇÃO ELEITORAL** deve ser solicitada no seguinte site: https://www.tre-ba.jus.br/eleitor/certidoes/certidao-de-quitacao-eleitoral. Ao clicar no link acima, você deve visualizar essa imagem:'a

| Serviços eleitorais             | Certidão de quitação eleitoral                                                                                                    |                    |
|---------------------------------|----------------------------------------------------------------------------------------------------|--------------------|
| Pesquisa de Confiança           | and the second second se |                    |
| Serviços online                 | Emissão de certidão Validação de certidão                                                                                                    |                    |
| Título Net                      | Nome da eleitora ou do eleitor                                                                                                    |                    |
| Cartas de Serviços ao Cidadão   | Nome da eleitora ou do eleitor                                                                                                    |                    |
| Certidões                       | Número do título ou CPF                                                                                                    |                    |
| Certidão de crimes eleitorais   | Número do título ou CPF                                                                                                    |                    |
| Certidão de filiação partidária | Data de nascimento 🛞                                                                                                    |                    |
| Negativa de alistamento         | Data de nascimento                                                                                                    |                    |
| Certidão de quitação            | Nome da mãe                                                                                                    |                    |
| eleitoral                       | Nome da mãe                                                                                                    | □Não consta        |
| Débitos do eleitor              | Nome do pai                                                                                                    |                    |
| Denúncias eleitorais            | Nome do paí                                                                                                    | Não const.         |
| Glossária eleitoral             |                                                                                                    | Privacidade Termos |
| dissource ciercoron             | Emilie                                                                                                    |                    |
| Servicos, horários e locais     | CHILD                                                                                                    |                    |

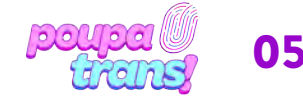

### PASSO A PASSO: Certidões eleitorias

Será preciso preencher cada campo com os dados solicitados: nome do eleitor (lembrando: é preciso preencher com o nome de registro), número do título ou CPF, data de nascimento, nome da mãe e do pai). Caso não haja registro de paternidade em sua certidão, basta selecionar a opção "não consta" ao lado do espaço para preenchimento.

Após o preenchimento, é só selecionar a opção **NÃO SOU UM ROBÔ** e, em seguida, a opção **EMITIR** ao final da página.

Caso todas as informações estejam corretas, você verá a seguinte imagem. Para OBTER a certidão, basta clicar no link destacado **"CLIQUE AQUI"** e fazer o download do seu documento.

ATENÇÃO É preciso que as informações preenchidas estejam de acordo com seus documentos atuais. Qualquer divergência (falta de acento, troca de letra ou número etc.) impedirá a impressão da certidão e você verá a mensagem abaixo:

|                          | ie quitação cierci                                |                                      |
|--------------------------|---------------------------------------------------|--------------------------------------|
|                          |                                                   | eder                                 |
| Emissão de certidão      | Validação de certidão                             |                                      |
|                          |                                                   |                                      |
| () Os dados informados ( | nome, data de nascimento ou filiação) não confere | m com aqueles constantes do Cadastro |
| Eleitoral.               |                                                   |                                      |

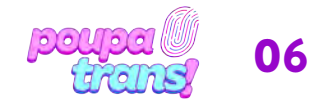

### PASSO A PASSO: Certidões eleitorias

Se isso acontecer, sugerimos preencher novamente e conferir cada informação. Se não der certo, basta procurar o cartório eleitoral mais próximo, tendo em mãos o RG e título de eleitor, e solicitar a **CERTIDÃO DE QUITAÇÃO ELEITORAL**.

Se, ao preencher os dados e solicitar a certidão, você for surpreendida/o/e pela seguinte mensagem:

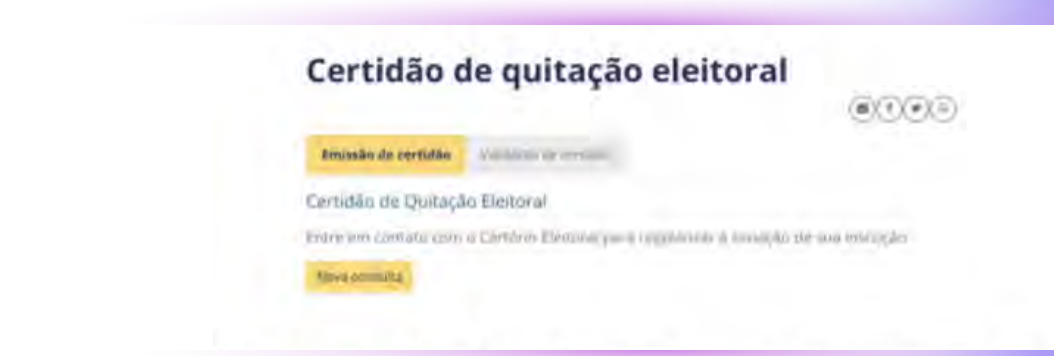

É possível que você tenha deixado de votar em alguma eleição e, portanto, sua situação encontra-se **irregular**. Mas **CALMA!** Se até para gente cis/het existe salvação, vamos resolver isso! Caso não consiga, é possível procurar o Cartório Eleitoral mais próximo de sua casa ou trajeto diário. É provável que o cartório cobre uma pequena multa e pronto: sua situação está regularizada. Após este processo, você pode solicitar aos próprios atendentes do cartório (eleitoral) que lhe entreguem a **CERTIDÃO DE QUITAÇÃO ELEITORAL**. É um documento simples e gratuito, que pode ser emitido **NA HORA**!

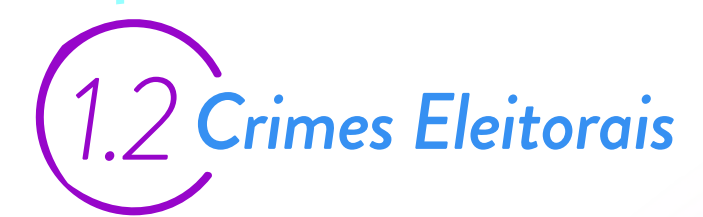

A segunda certidão da Justiça Eleitoral é a CERTIDÃO CRIMES ELEITORAIS. Para solicitá-la, basta acessar o site: https://www.tre-ba.jus.br/eleitor/certidoes/certidao-de-crimes-eleitorais

Ao clicar no link acima, você deve ver o site na página seguinte:

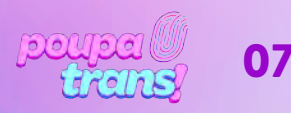

| Passo a passo:<br>Certidões<br>eleitorias |                                          |                                           |
|-------------------------------------------|------------------------------------------|-------------------------------------------|
|                                           | 😤 / Serviços eleitorais / Certidões      | / Crimes eleitorais                       |
|                                           | Serviços eleitorais                      | Certidão de crimes eleitorais             |
|                                           | Pesquisa de Confiança<br>Serviços online | Emissão de certidão Validação de certidão |
|                                           | Título Net.                              | Nome da eleitora ou do eleitor            |
|                                           | Cartas de Serviços ao Cidadão            | Nome da eleitora ou do eleitor            |
|                                           | - Certidões                              | Número do título ou CPF                   |
|                                           | Certidão de crimes<br>eleitorais         | Número do título ou CPF                   |
|                                           | Certidão de filiação partidária          | Data de nascimento                        |
|                                           | Negativa de alistamento                  | Nome da mãe                               |
|                                           | Certidão de quitação eleitoral           | Nome da mãe                               |
|                                           | Débitos do eleitor                       | Nome do pai                               |
|                                           | Denúncias eleitorais                     | Nome do pai                               |
|                                           | Glossário eleitoral                      | Privacidade Termo                         |
|                                           | Serviços, horários e locais              | Emitir                                    |

É uma certidão muito parecida com a anterior e o processo para solicitá-la também.

Será preciso preencher cada campo com os dados solicitados: nome do eleitor (novamente: é importante lembrar que se trata do nome de registro), número do título ou CPF, data de nascimento, nome da mãe e do pai.

Após preencher o formulário com todos os dados solicitados, basta selecionar a opção "NÃO SOU UM ROBÔ" e, em seguida, a opção EMITIR ao final da página. Lembrando que caso não conste, em sua certidão, o registro de paternidade, basta selecionar a opção "Não consta".

Caso todas as informações estejam corretas, você verá a seguinte mensagem:

| e esquisa de Cor          | Hunca                                                                                                    |            |
|---------------------------|----------------------------------------------------------------------------------------------------|------------|
| SerViças antine           | Certidão de Crimes Eleitorais                                                                                                    | ×          |
| Treasurement              | 티                                                                                                    | ».         |
| Contar no. Sinviç         |                                                                                                    |            |
| Certidões.                |                                                                                                    |            |
| Cercidão de<br>eleitoreis | Do you want to allow downloads on "www.tre-<br>ba.jus.br*?                                                                                                    |            |
| Coradia de l              | You can change which websites can download files in the<br>Websites section of Safari Settings.                                                                            |            |
| Pargialiya the s          | Cancel Allow                                                                                                    |            |
| Lardinate de o            | CERTIDAO                                                                                                    | Não consta |
| Futuros do sisti          | Certifico que, consultando o cadastro eleitoral, verificou-se NÃO CONSTAR registro de<br>condenação criminal eleitoral, transitada em julgado, para o(a) eleitor(a) abaixo | - Annual   |

Para fazer o download da sua certidão, basta selecionar a opção "PERMITIR".

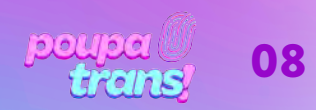

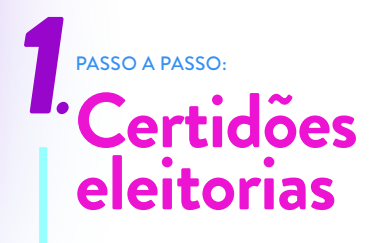

ATENÇÃO: Todos os campos devem ser preenchidos adequadamente, em acordo com os dados que constam nos documentos oficiais (RG, Certidão de Nascimento etc.). Caso haja alguma divergência, você lerá a seguinte mensagem abaixo:

| .er tiudo (         | de crimes eleitore                                   |                                     |
|---------------------|------------------------------------------------------|-------------------------------------|
| Emissão de certidão | Validação de certidão                                |                                     |
| Os dados informados | (nome, data de nascimento di (filiacăn) não conferer | n rom anueles ronstantes do Cadasti |
| Eleitoral.          | nome, uata de nascimento ou unação) não comerei      | n com aqueres constantes do cadasti |
|                     |                                                      |                                     |

Se isso acontecer, sugerimos que tente novamente, verificando a correta ortografia das palavras e as informações. Se ainda assim não for possível emitir a certidão, será necessário procurar o Cartório Eleitoral mais próximo.

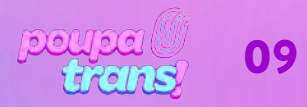

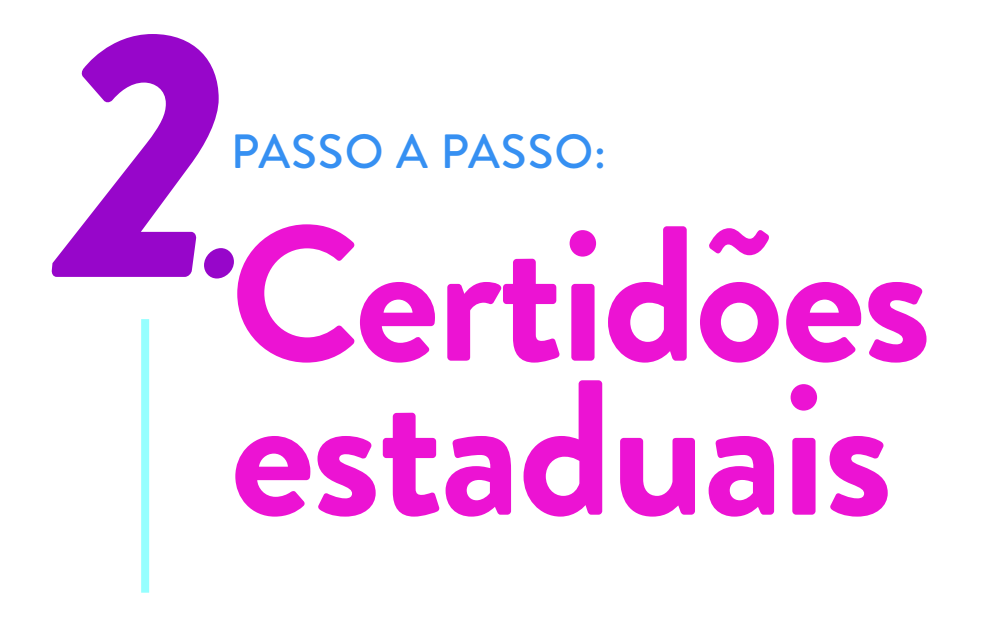

Ao todo, serão necessárias 3 (três) tipos de certidões estaduais. Elas são oficialmente denominadas de:

- a) Certidão do distribuidor cível do local de residência dos últimos cinco anos;
- b) Certidão do distribuidor criminal do local de residência dos últimos cinco anos;
- c) Certidão de execução criminal do local de residência dos últimos cinco anos.

Para quem reside na Bahia, as certidões do distribuidor cível e criminal podem ser obtidas através do mesmo site: http://www5.tjba.jus.br/portal/certidoes/ Ao clicar no link, você deve ver essa tela abaixo:

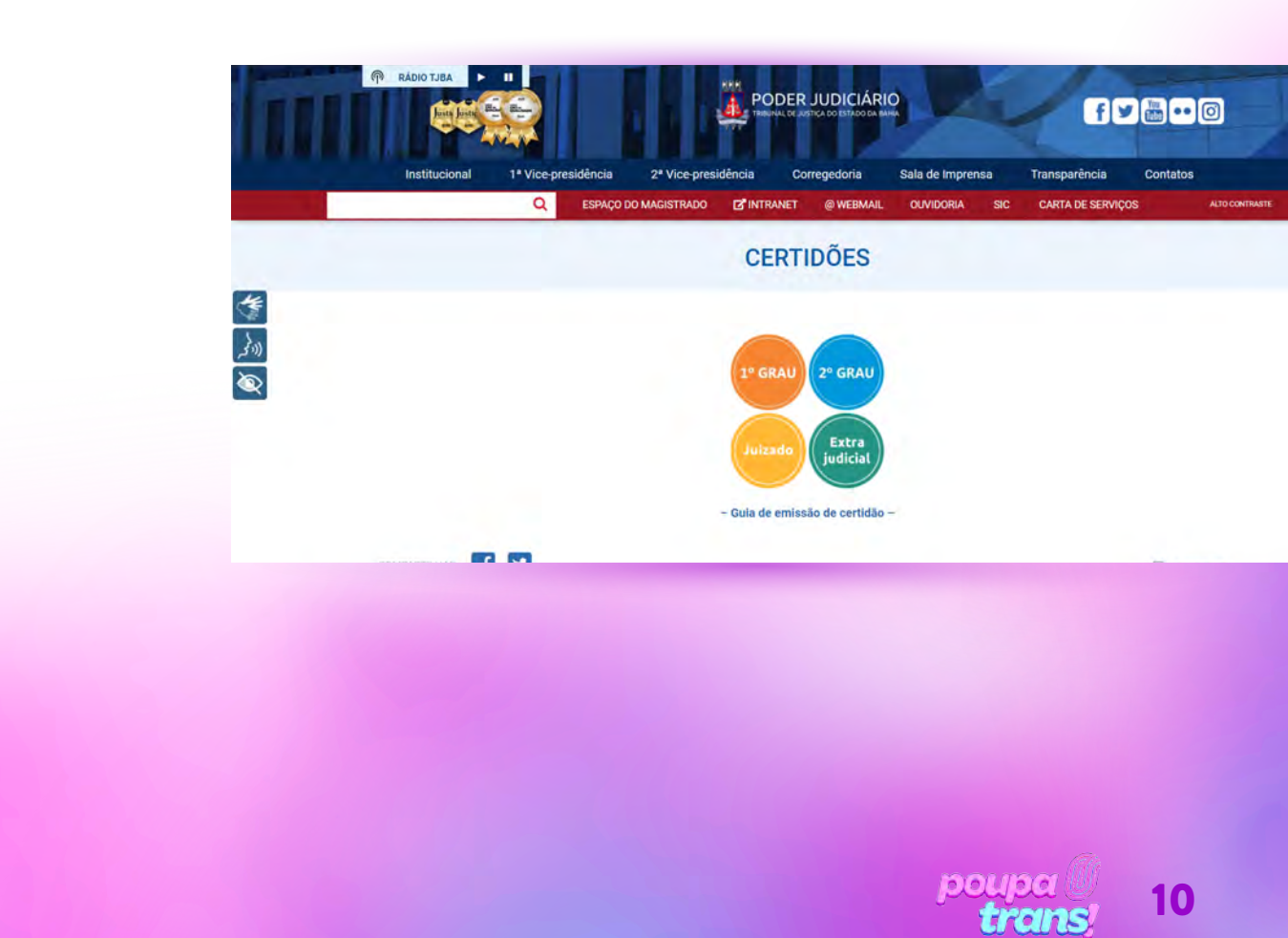

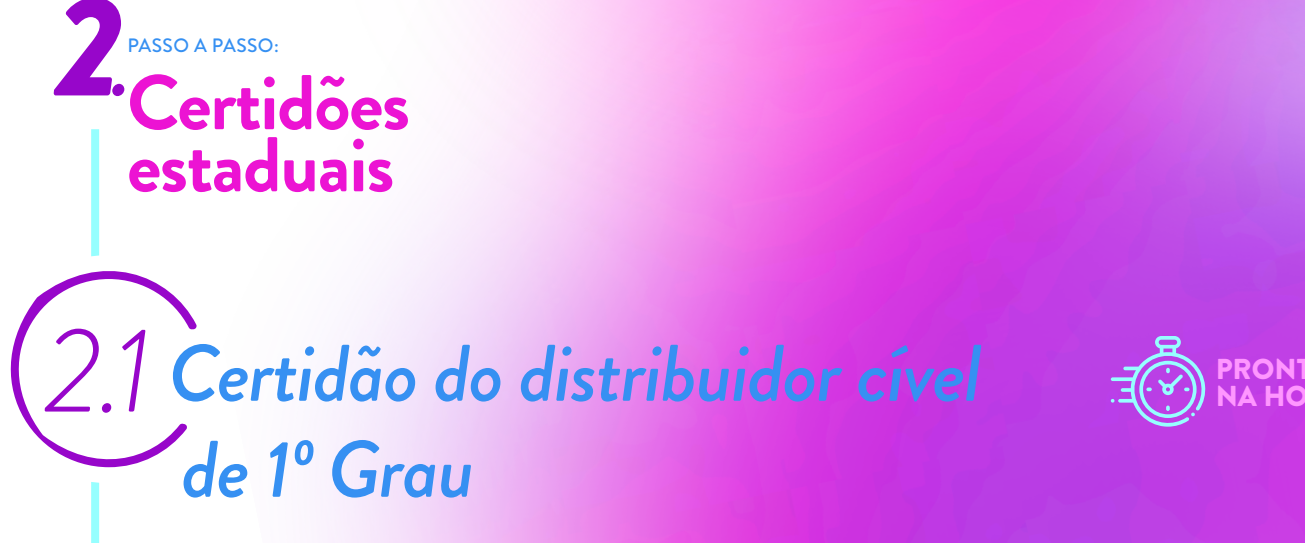

Vamos começar pela **CERTIDÃO DO DISTRIBUIDOR CÍVEL**. Ela pode ser obtida no seguinte link:

https://portalcertidoes.tjba.jus.br/#/primeirograu

Ao clicar no link, você deve ver a seguinte imagem:

| Come Contidão 10 Comu  | Consulton Contidão 10 Consu                                                                                                    |
|------------------------|----------------------------------------------------------------------------------------------------|
| Gerar Certidao 1º Grad | Consultar Gertidao 1º Grau                                                                                                    |
| Tipo Pessoa *          | PROFILE AND A DECIDENT OF A DECIDENT OF A DECIDATION OF A DECIDENT OF A DECIDENT OF A DECIDENT OF A DECIDENT OF A DECIDENT OF A DECIDENT OF A DECIDENT OF A DECIDENT OF A DECIDENT OF A DECIDENT OF A DECIDENT OF A DECIDENT OF A DECIDENT OF A DECIDENT OF A DECIDENT OF A DECIDENT OF A |
| Fisica                 | Critical.                                                                                                    |
| o junaca               |                                                                                                    |
| Módelo de Certidão *   | Número da Certidão *                                                                                                    |
| 2esectorie A           |                                                                                                    |
| * Campos Obrizatórios  | * Campos Obrigatórios                                                                                                    |
|                        |                                                                                                    |

Para prosseguir, basta selecionar – na primeira coluna – a opção "física", o modelo da certidão (certidão cível), o Tipo Participação (ambas) e pressionar o botão **"AVANÇAR"**.

| Tipo Pessoa *         |   |                     |
|-----------------------|---|---------------------|
| • Física              |   |                     |
| ○ Jurídica            |   |                     |
| Modelo de Certidão *  |   | Tipo Participação * |
| Certidão Cível        | ~ | O Passiva           |
|                       |   | O Ativa             |
|                       |   | Ambas               |
|                       |   |                     |
| * Campos Obrigatórios |   |                     |

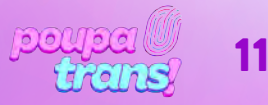

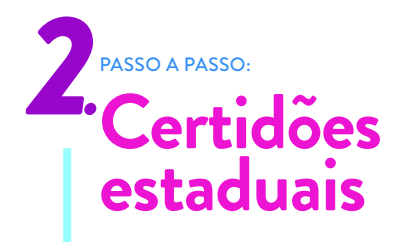

Você verá, em sequência, o seguinte formulário. Para prosseguir, basta preencher os campos obrigatórios (com asterisco): nome, nacionalidade, estado civil, CPF, RG, órgão expedidor, endereço e filiação.

LEMBRANDO: o órgão expedidor do RG encontra-se no próprio documento. São exemplos: Secretaria de Segurança Pública (SSP) ou Departamento de Polícia Técnica (DPT)

|                     |      |                | Estado Civil *    |   |
|---------------------|------|----------------|-------------------|---|
| Nome Completo *     |      | Naturalidade * | Selecione         | ~ |
| CPF .               | RG • |                | Orgão Expedidor * |   |
| Endereço Completo * |      |                |                   |   |
| Nome da Mãe *       |      | Nome do Pai    |                   |   |

Infelizmente o formulário não aceita o campo de nome social. E caso o seu registro deixe de conter o nome "da mãe", ou da pessoa que lhe gestou, assim como tenha dificuldade com os dados, recomenda-se o contato com o Setor de Certidões:

> Setor de Certidões – SEDEC sedec@tjba.jus.br Telefone.: 71-3320-6575 / 6746

Após preencher os campos com as informações solicitadas, selecione o botão **"AVANÇAR"**. Sua certidão aparecerá no navegador de internet (como na imagem abaixo):

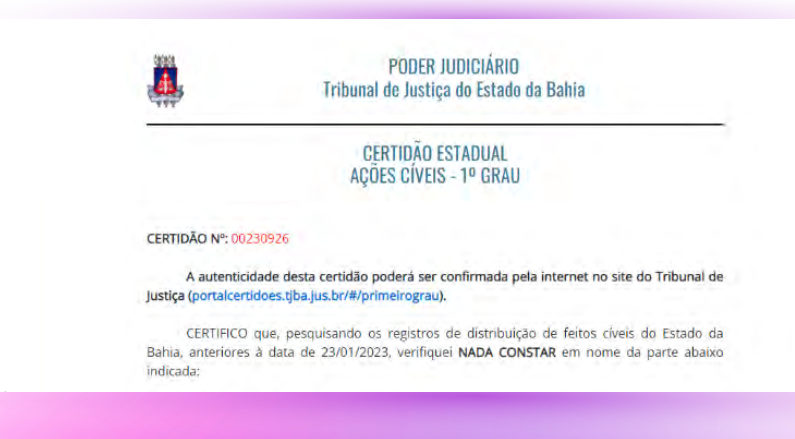

Para imprimi-la ou salvá-la, basta descer ao final da página e selecionar a opção "IMPRIMIR".

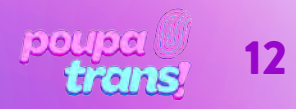

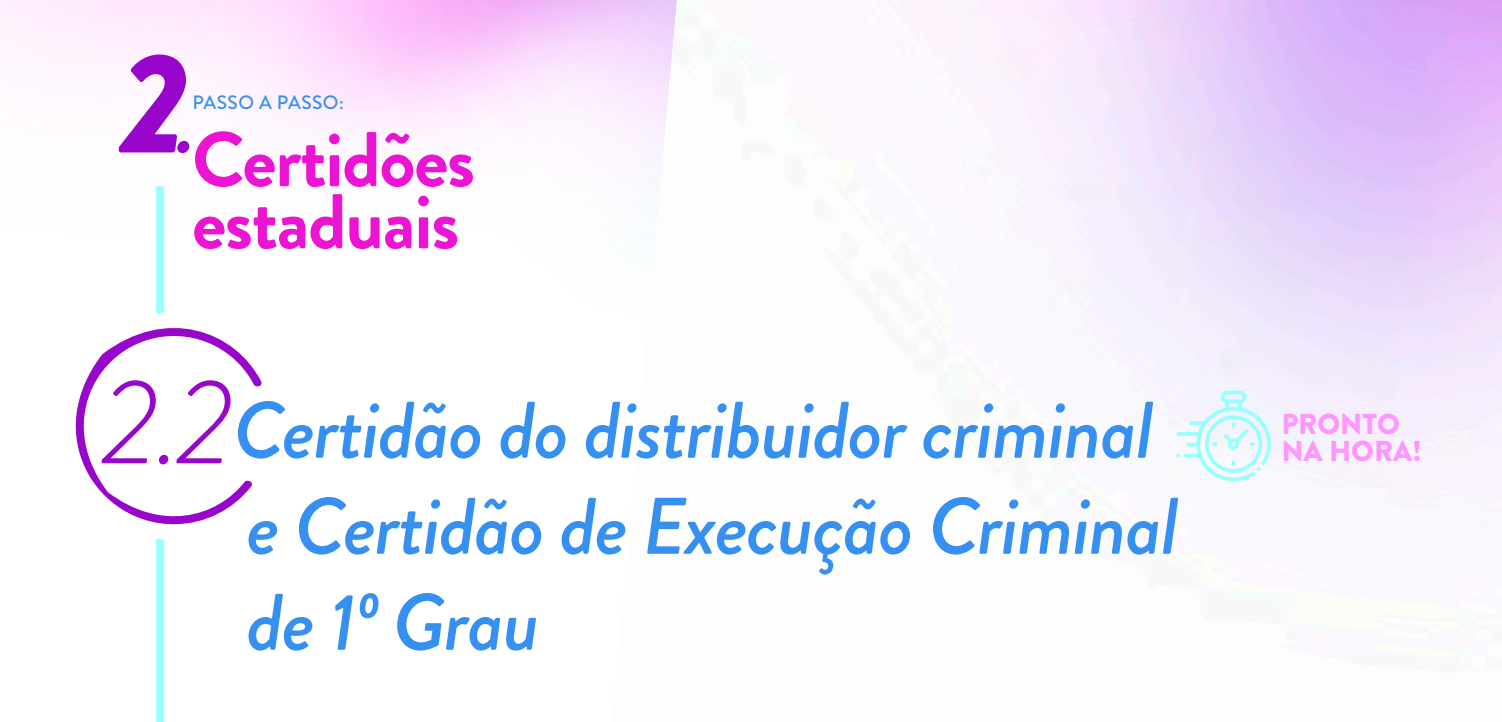

Em seguida, vamos solicitar a CERTIDÃO DO DISTRIBUIDOR CRIMINELA e a CERTIDÃO DE EXECUÇÃO CRIMINAL, que são EXPEDIDAS EM CONJUNTO pelo TJ BA. Elas podem ser obtida no seguinte link:

https://portalcertidoes.tjba.jus.br/#/primeirograu

Ao clicar no link, você deve ver a seguinte imagem:

| Gerar Certidão 1º Grau                  | Consultar Certidão 1º Grau |
|-----------------------------------------|----------------------------|
| Tipo Pessoa *<br>• Física<br>○ Jurídica | CheYCNh] +                 |
| Modelo de Certidão *<br>Selecione v     | Número da Certidão *       |
| * Campos Obrgatórios                    | * Campos Obrigatórios      |
| AVANCAR                                 | AVANCAR                    |

Para prosseguir, basta selecionar – na primeira coluna – a opção "física", o modelo da certidão (certidão cível), o Tipo Participação (ambas) e pressionar o botão **"AVANÇAR"**.

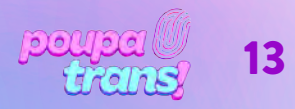

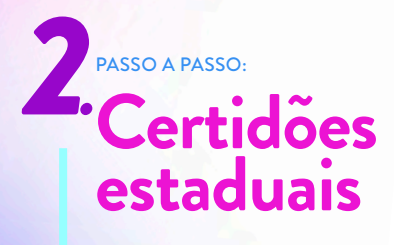

| Tipo Pessoa *         |              |  |
|-----------------------|--------------|--|
| Física                |              |  |
| O Jurídica            |              |  |
| Modelo de Certidão *  |              |  |
| Certidão Criminal e E | kec. Penal 🗸 |  |
| * Campos Obrigatório  | S            |  |

Você verá, em sequência, o seguinte formulário. Para prosseguir, basta preencher os campos obrigatórios (com asterisco): nome, nacionalidade, estado civil, CPF, RG, órgão expedidor, endereço e filiação.

LEMBRANDO: o órgão expedidor do RG encontra-se no próprio documento. São exemplos: Secretaria de Segurança Pública (SSP) ou Departamento de Polícia Técnica (DPT)

|                              |        |                | Estado Civil *    |  |
|------------------------------|--------|----------------|-------------------|--|
| Nome Completo *              |        | Naturalidade * | Selecione         |  |
| CPF *<br>Endereço Completo * | RG *   |                | Orgão Expedidor * |  |
| Nome da Mãe *                |        | Nome do Pai    |                   |  |
|                              | VOLTAR | AVANCAR        |                   |  |

Infelizmente o formulário não aceita o campo de nome social. E caso o seu registro deixe de conter o nome "da mãe", ou da pessoa que lhe gestou, assim como tenha dificuldade com os dados, recomenda-se o contato com o Setor de Certidões:

> Setor de Certidões - SEDEC sedec@tjba.jus.br Telefone.: 71-3320-6575 / 6746

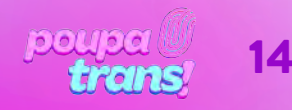

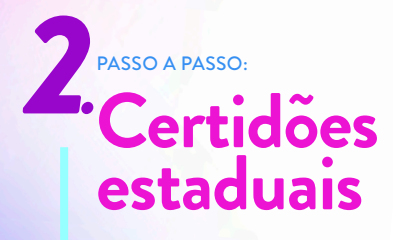

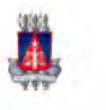

PODER JUDICIÁRIO Tribunal de Justiça do Estado da Bahia

#### CERTIDÃO ESTADUAL CRIMINAL - 1º GRAU

#### CERTIDÃO Nº: 00230940

A autenticidade desta certidão poderá ser confirmada pela internet no site do Tribu Justiça (portalcertidoes.tjba.jus.br/#/primeirograu).

CERTIFICO que, pesquisando os registros de distribuição de feitos criminais do Est Bahia, anteriores à data de 23/01/2023, verifiquei NADA CONSTAR em nome da parte indicada:

Para imprimi-la ou salvá-la, basta descer ao final da página e selecionar a opção "IMPRIMIR".

## 2.3Certidão do distribuidor cível de 2º Grau

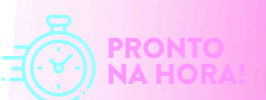

Precisamos também gerar as certidões do 2º Grau. Para isso, começaremos, num processo muito parecido ao já repetido, solicitando a **CERTIDÃO DO DISTRIBUIDOR CÍVEL DO 2º GRAU**. Ela pode ser obtida no seguinte link:

https://portalcertidoes.tjba.jus.br/#/

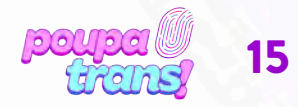

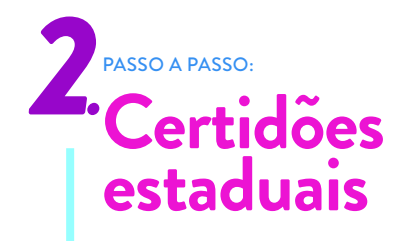

Ao clicar no link, você deve ver a seguinte imagem:

| Gerar Certidao do 2º grau | Consultar Certidão do 2º grau |
|---------------------------|-------------------------------|
| Tipo Pessoa *             |                               |
| Física                    | CPF/CNPJ *                    |
| O Jurídica                |                               |
| Modelo de Certidão *      | Número da Cartidão *          |
| Selecione 🖌               | Numero da Cerduao -           |
|                           |                               |
| * Campos Obrigatórios     | * Campos Obrigatórios         |
| AVANCAR                   | AVANCAR                       |

Para prosseguir, basta selecionar – na primeira coluna – a opção "física", o modelo da certidão (2º grau criminal) e pressionar o botão "AVANÇAR".

| Tipo Pessoa *        |    |  |  |
|----------------------|----|--|--|
| Física               |    |  |  |
| O Jurídica           |    |  |  |
| Modelo de Certidão * | 1  |  |  |
| 2º grau criminal 🗸   |    |  |  |
|                      |    |  |  |
|                      |    |  |  |
| * Campos Obrigatório | )s |  |  |

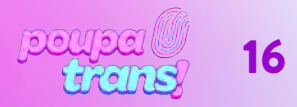

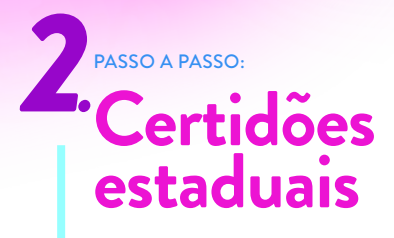

Você verá, em sequência, o seguinte formulário. Para prosseguir, basta preencher os campos obrigatórios (com asterisco): nome, nacionalidade, estado civil, CPF, RG, órgão expedidor, endereço e filiação.

LEMBRANDO: o órgão expedidor do RG encontra-se no próprio documento. São exemplos: Secretaria de Segurança Pública (SSP) ou Departamento de Polícia Técnica (DPT)

|                     |      |                 | Estado Civil *    |   |
|---------------------|------|-----------------|-------------------|---|
| Nome Completo *     |      | Nacionalidade * | Selecione         | * |
|                     |      |                 |                   |   |
| CPF *               | RG * | C               | orgão Expedidor * |   |
| Endereço Completo * |      |                 |                   |   |
| Filiação 1 *        |      | Filiação 2      |                   |   |

Infelizmente o formulário não aceita o campo de nome social. E caso o tenha dificuldade com os dados, recomenda-se o contato com o Setor de Certidões:

Setor de Certidões – SEDEC sedec@tjba.jus.br Telefone.: 71-3320-6575 / 6746

Após preencher os campos com as informações solicitadas, selecione o botão "AVANÇAR". Sua certidão aparecerá no navegador de internet (como na imagem abaixo):

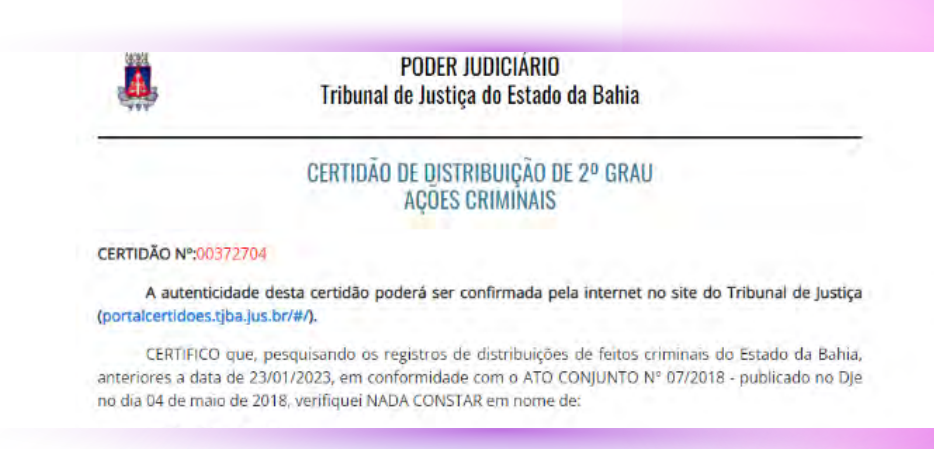

Para imprimi-la ou salvá-la, basta descer ao final da página e selecionar a opção "IMPRIMIR".

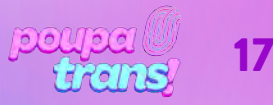

## 3 PASSO A PASSO: Certidões Federais (Distribuição cível e criminal)

As **Certidões Federais** são duas: de distribuição cível e criminal. Ambas devem ser solicitadas no mesmo site e, para tanto, basta clicar no seguinte endereço:

https://sistemas.trfl.jus.br/certidao/#/solicitacao

Ao clicar, você deverá encontrar a seguinte página:

## 3.1 Certidão de distribuição cível do Tribunal Regional Federal

Para obter a certidão do **"DISTRIBUIDOR CÍVEL FEDERAL"**, será preciso selecionar a opção **"CÍVEL"** no campo **"selecione um tipo de certidão"**. Em sequência, no campo **"selecione um órgão"**, você deverá escolher a opção **"Regionalizada (1º e 2º Graus)"** e, por fim, preencher o número do seu CPF.

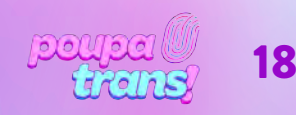

| PASSO A PASSO: |                                |
|----------------|--------------------------------|
| Certidõe       | es Federais                    |
| (Distribu      | uição civel e criminal)        |
|                |                                |
|                | Solicitar Certidão             |
|                | Selecionar um tipo de certidão |
|                | Cível                          |
|                | Selecionar um órgād            |
|                |                                |
|                | ● CPF ○ CNPJ                   |
|                | CPF                            |

Emitir Certidão

Ao final, após selecionar a opção e preencher os dados solicitados, basta pressionar o botão **"EMITIR CERTIDÃO"**. O documento fica pronto na hora e será exigido em tela.

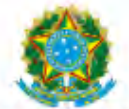

Instruções de Preenchimento

#### PODER JUDICIÁRIO JUSTIÇA FEDERAL TRIBUNAL REGIONAL FEDERAL DA 1ª REGIÃO CERTIDÃO JUDICIAL CÍVEL

26455771/2023

CERTIFICAMOS, na forma da lei, que, consultando os sistemas processuais abaixo indicados, NÃO CONSTAM, até a presente data e hora, PROCESSOS de classes CÍVEIS em tramitação contra:

Para salvar ou imprimir, basta selecionar a opção **"IMPRIMIR"** na parte superior da tela.

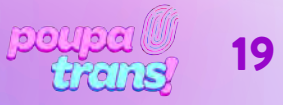

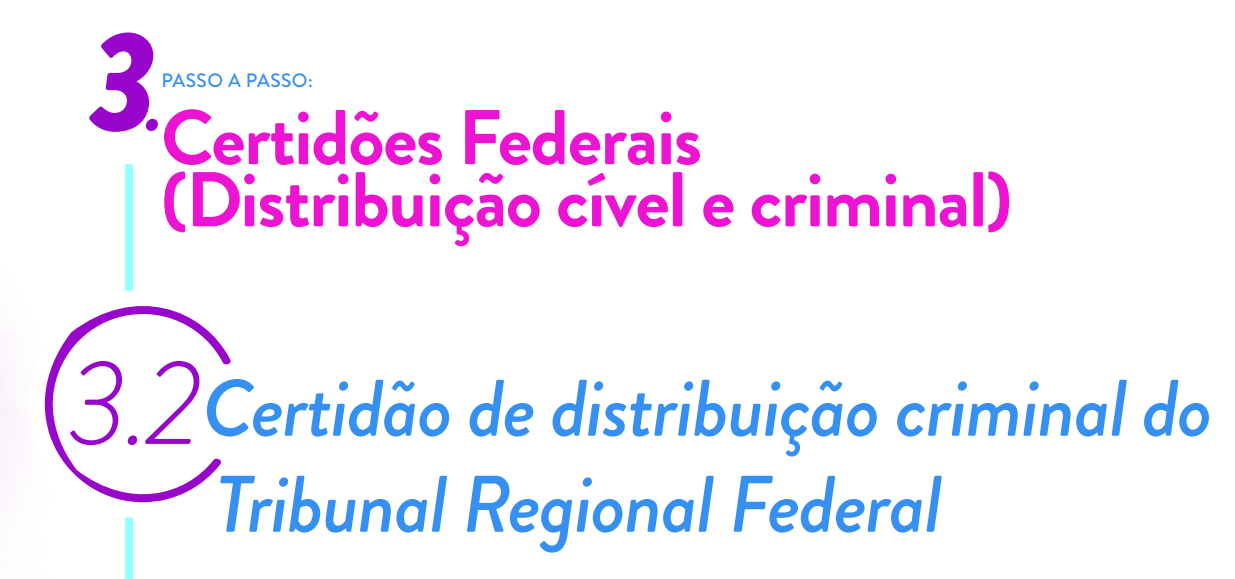

Já para obter a certidão do **"DISTRIBUIDOR CRIMINAL FEDERAL"**, será preciso selecionar a opção "CRIMINAL" no campo "selecione um tipo de certidão".

| Criminal            | an dau      |  |
|---------------------|-------------|--|
| Selecionar um orgao |             |  |
| Regionalizada (1º   | e 2º Graus) |  |
|                     | PJ          |  |
|                     |             |  |

20

Em sequência, no campo **"selecione um órgão"**, você deverá escolher a opção **"Regionalizada (1° e 2° Graus)"** e, por fim, preencher o número do seu CPF.

Ao final, após selecionar a opção correta e preencher os dados solicitados, basta pressionar o botão **"EMITIR CERTIDÃO"**. O documento fica pronto na hora e será exigido em tela. Para salvar ou imprimir, basta selecionar a opção **"IMPRIMIR"** na parte superior da tela.

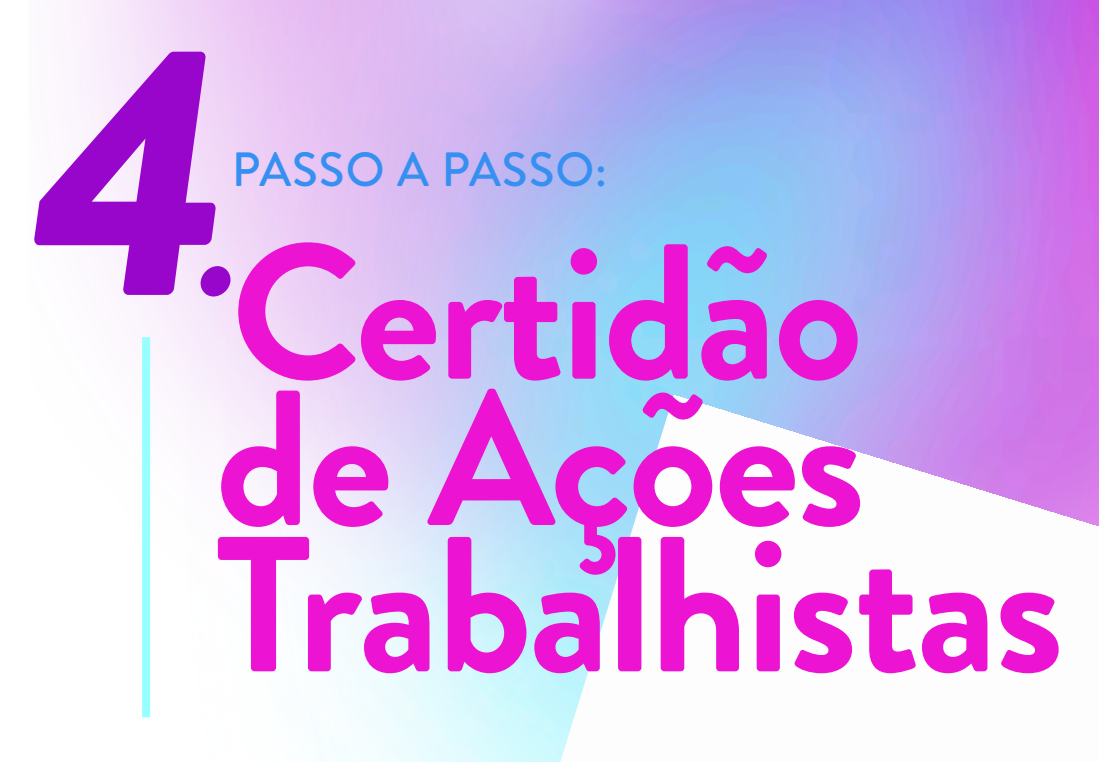

Para obter a "CERTIDÃO DE AÇÕES TRABALHISTAS", basta clicar no link:

https://www.trt5.jus.br/certidao-eletronica/1

Você deve ver a seguinte página:

| quisar no site                 |
|--------------------------------|
|                                |
| Duvidoria Conta                |
| issoa física ou jurídica no án |
| ta Tribunal utilizando or er   |
| ć                              |

Para emitir a certidão, basta inserir o número do seu **CPF** no campo solicitado e, em sequência, selecionar a opção "não sou um robô". Após esses passos, selecione o botão "verificar", logo à frente do número do CPF, e, por fim, o botão **"EMITIR"**, no final da página.

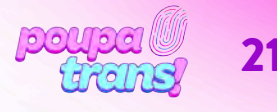

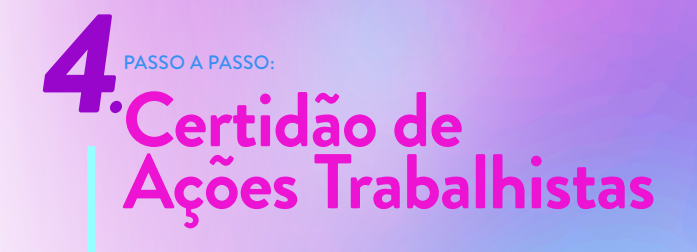

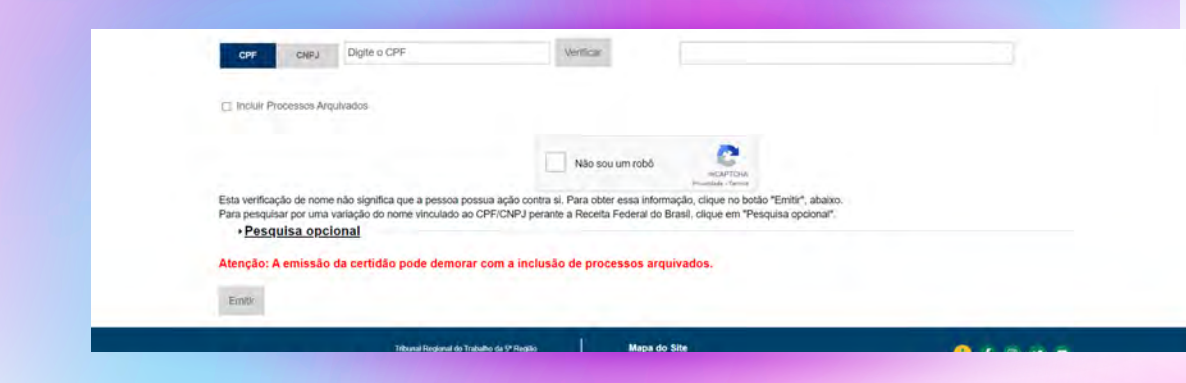

A Certidão deverá ser exibida em uma nova página do navegador, como na imagem abaixo:

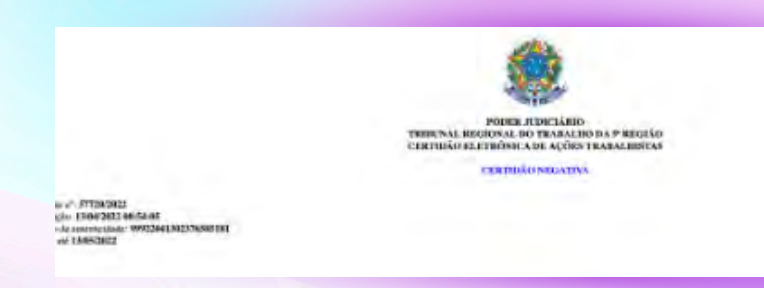

Para imprimi-la ou salvá-la, basta utilizar as opções do navegador que estiver utilizando.

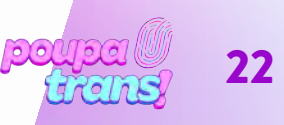

# 5 PASSO A PASSO: Certidão Negativa do STM

A próxima certidão do nosso passo a passo é a CERTIDÃO DE AÇÕES CRIMINAIS DA JUSTIÇA MILITAR DA UNIÃO. Para solicitá-la, basta utilizar o link:

https://www.stm.jus.br/servicos-stm/certidao-negativa/emitir-certidao-negativa

Você acessará uma página igual a da imagem abaixo:

|         | STM SUPERIOR<br>TRIBUNAL<br>MILITAR                                                                                                    |                                                                                                    | Alto contraste A- A A+<br>GPD Duvidoria 1 🖬 🖬 🖬                                                                                                    |
|---------|----------------------------------------------------------------------------------------------------|----------------------------------------------------------------------------------------------------|----------------------------------------------------------------------------------------------------|
|         | Q                                                                                                    | O STM Informação ENAJUM Sanviços Portal do Gidadão Sa                                                                                                    | aŭde Acesso Răpida                                                                                                    |
|         | Serviços Certidão Negato                                                                                                    | a                                                                                                    | Cidadão Judicial Imprensa                                                                                                    |
|         |                                                                                                    |                                                                                                    | Processo (udicial - e-Proc/IMU                                                                                                    |
|         | Menu                                                                                                    | Certidão Negativa                                                                                                    | Acompanhamento Processual                                                                                                    |
|         | Parrier Sum PLSCM1                                                                                                    | Emitir Certidão Negativa Emitir Certidão em Lote Autenticar Certidão Negativa Imprimir Segunda Via                                                                                                    | Pauta de Julgamento STM                                                                                                    |
|         | I policican investor escala                                                                                                    | Emitir Certidão Negativa                                                                                                    | Plantão Judiciário / Balcão Virtua                                                                                                    |
| 14      | Contraction of the                                                                                                    | Nome completo:                                                                                                    | Dje                                                                                                    |
| 1       | 0                                                                                                    | Número do CPF:                                                                                                    | Jurisprudência e Súmulas                                                                                                    |
| 3.00    | Amore                                                                                                    | Nome completo da mãe:                                                                                                    | Radio STM +                                                                                                    |
|         | Contribution Measurement                                                                                                    | n x 1 my t                                                                                                    |                                                                                                    |
| <u></u> | Emine Certiduic Negativa                                                                                                    | Digite o texto da imagem acima:                                                                                                    | • 0:00/2:17 • :                                                                                                    |
|         | Description of Law                                                                                                    | Número de Certifiões Emitidas: 28349737 Emiti                                                                                                    | and the second second s |
|         | from the second day                                                                                                    | and the second second second second second second second second second second second second second second second                                                                                                    | TVSTM +                                                                                                    |
|         | formation of the second second                                                                                                    | Este serviço efetua o download da Centrão Negativa emitida pela Justiça Militar da União, em form<br>PDF, para Visualização ou impressão.                                                                                                    | Joseli Camelo é o                                                                                                    |
|         | data data :                                                                                                    | A Certidão Militar Estadual é emitida pelo Tribunal de Justiça do Estado (TJ), e no caso dos Estados do J<br>Grande do Sul (RS), Minas Gerais (MG) e São Paulo (SP), pelos Tribunais Militares próprios que fornec<br>a citada Certidão, podendo ser consultados nos segurintes endereços: |                                                                                                    |
|         | Property in the second second se | Certridio Millar Estadual Rio Grande do Sul (RS)<br>Certridio Millar Estadual Minas Gensis (MG)<br>Certridio Millar Estadual Sido Paulo (PD)                                                                                                    |                                                                                                    |

Para obter certidão será necessário informar seu os dados solicitados: nome completo, CPF, data de nascimento e nome completo da mãe. Será preciso, ainda, preencher o campo solicitado com o "texto da imagem" (para cada pessoa aparecem números e letras diferentes).

Por fim, pressione o botão **"EMITIR"**. Se todas as informações estiverem corretas, a certidão será exibida em tela e salva automaticamente no seu computador.

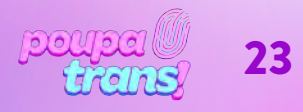

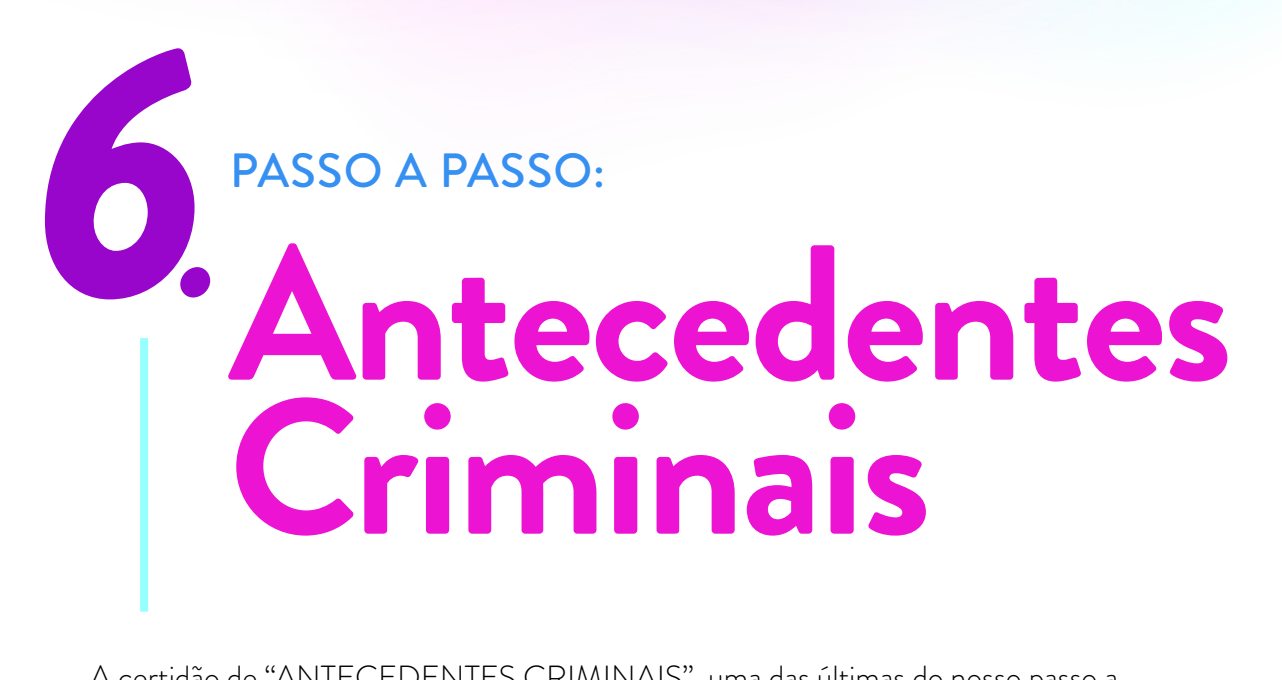

A certidão de "ANTECEDENTES CRIMINAIS", uma das últimas do nosso passo a passo, pode ser solicitada através do link:

http://www.ba.gov.br/antecedentes/solicitar\_atestado.asp

Ao clicar, você verá o seguinte formulário:

| Apresentação do Serviço emissão de Certificado consultar Certificado empressão de Certificado empressão de Certificado em | Apresentação do Serviço     Emissão de Certificado Emissão de Certificado Para efetuar a busca por Antecedentes Criminais na base de dad perquisar". Se desga apagar os dados no formuláno, pressione                                                                                                    | » Consultar Certificado » Reimpressão de Certificado         |
|----------------------------------------------------------------------------------------------------|----------------------------------------------------------------------------------------------------|--------------------------------------------------------------|
| Emissão de Certificado     Para efetuar a busca por Antecedentes Criminais na base de dados da SSP/BA, preencha o formulário abaixo e pressione     "pesquisar". Se deseja apagar os dados no formulário, pressione "limpar",     Importante: Preenchidos sem acentuação. O dígito de controle, após o Número do RG, é opcional. Este não ser     exblodo no resultado da pesquisa.     Nome:     Número do RG; (digite apenas números, não use portos ou hifens).     Data de Nascimento:     dd/mm/asas. (digite apenas números, não use baras).     Nome da Mãe:     Obs: Nome da Mãe ignorado, favor deixar o campo     vazio.     Name do Pai:         '984R :     Pesquisar     '984R :                                                                                                    | Emissão de Certificado<br>Para efetuar a busca por Antecedentes Criminais na base de dad<br>"pesquisar". Se deseja apagar os dados no formulário, pressione                                                                                                    | 🖬 Limper seu formaliejs                                      |
| Para efetuar a busca por Antecedentes Criminais na base de dados da SSP/BA, preencha o formulário abaixo e pressione "presuitar". Se deseja apagar os dados no formulário, pressione "limpar". Importante: Preencha todos os campos exatamente como se encontram na sua Carteira de Identidade (RG). Os campos devem ser preenchidos sem acentuação. O digito de controlo, após o Número do RG, é opcional. Este não ser existido no resultado da pesquisa. Nome: Número do RG; (digite apenas números, não use pontos ou hifeins). Data de Nascimento: dd/mm/aaaa. (digite apenas números, não use barras). Nome da Mãe: Vezio. Nome da Mãe: Vezio. Digite o código de segurança que aparece na imagem: ''''''''''''''''''''''''''''''''''''                                                                                                    | Para efetuar a busca por Antecedentes Criminais na base de dad<br>"pesquisar". Se deseja apagar os dados no formulário, pressione                                                                                                    |                                                              |
| *pesquisar*. Se deseja apagar os dados no formulário, pressione "limpar*,<br>Importante: Preencha todos os campos exatamente como se encontram na sua Carteira de Identidade (RG).<br>Os campos devem ser preenchidos sem acentuação. O dígito de controle, após o Número do RG, é opcional. Este não seri<br>exibido no resultado da pesquisa.<br>Nome:<br>Número do RG; (digite apenas números, não use pontos ou hifeins).<br>Data de Nascimento:<br>dd/mm/asas. (digite apenas números, não use baras).<br>Nome da Mãe:<br>Vezio.<br>Nome do Pai:<br>Obs: Nome do Pai ignorado, favor deixar o campo<br>Vezio.<br>Digite o código de segurança que aparece na imagem:<br>984R :<br>Pesquisar<br>Limpar                                                                                                    | "pesquisar". Se deseja apagar os dados no formulário, pressione                                                                                                    | fos da SSP/BA, preencha o formulário abaixo e pressione      |
| Importante: Preencha todos os campos exatamente como se encontram na sua Carteira de Identidade (RG).<br>So campos devem ser preenchios sem acentuação. O digito de controle, após o Número do RG, é opcional. Este não seri<br>exibido no resultado da pesquisa.<br>Nome:<br>Número do Rg: (digite apenas números, não use pontos ou hifens).<br>Data de Nascimento:<br>dd/mm/aasa. (digite apenas números, não use baras).<br>Nome da Mãe:<br>Obs: Nome da Mãe ignorado, favor deixar o campo<br>Vazio.<br>Nome do Pal:<br>Obs: Nome do Pai ignorado, favor deixar o campo<br>Vazio.<br>Digite o código de segurança que sparece na imagem:<br>'984R :<br>Pesquisar<br>Limpar                                                                                                    |                                                                                                    | e "limpar".                                                  |
| Norme da Mãe:<br>Vazio.<br>Norme da Mãe:<br>Vazio.<br>Norme da Pal:<br>Vazio.<br>Digite o código de segurança que sparece na imagem:<br>9864R :<br>Pesquisar<br>Limpar                                                                                                    | Importante: Preencha todos os campos exatamente como                                                                                                    | se encontram na sua Carteira de Identidade (RG).             |
| Nome:<br>Número do Rg: (digite apenas números, não use pontos ou hifeno].<br>Data de Nascimento:<br>dd/mm/aaaa. (digite apenas números, não use barras).<br>Nome da Mãe:<br>vazio.<br>Nome da Mãe:<br>vazio.<br>Nome do Pai:<br>vazio.<br>Digite o código de segurança que aparece na imagem:<br>''''''''''''''''''''''''''''''''''''                                                                                                    | exibido no resultado da pesquisa.                                                                                                    | re controlle, apos o numero do KG, e opcional. Este não sera |
| Número do Rg: (digite apenas números, não use portos ou hiteins).         Data de Nascimento:         d/mm/assa. (digite apenas números, não use baras).         Nome da Mãe:         vazio.         Name do Pai:         Obs: Nome do Pai ignorado, favor deixar o campo         vazio.         Digite o código de segurança que aparece na imagem:         • 1984R :                                                                                                    | Nome:                                                                                                    |                                                              |
| Número do Rg: (digite apenas números, não use pontos ou hifens).         Data de Nascimento:         dd/mm/aasa. (digite apenas números, não use barsas).         Nome da Mãe:         Vazio.         Name do Pal:         Vazio.         Digite o código de segurança que sparece na imagem:         '984R':         Pesquisar         Limpar                                                                                                    |                                                                                                    |                                                              |
| Data de Nascimento:                                                                                                    | Número do Ro: (doite anexas púmeros, não use portes ou bilene)                                                                                                    |                                                              |
| Data de Nascimento:       dd/mm/aaaa. (sigte apenas nômeros, não use barras).         Nome da Mãe:       Obs: Nome da Mãe ignorado, favor deixar o campo vazio.         Name da Pai:       Obs: Nome do Pai ignorado, favor deixar o campo vazio.         Digite o código de segurança que aparece na imagem:       984R :         Pesquisar       Limpor                                                                                                    | rearriero do regi, togra apenas raine de, não das pondes do interes).                                                                                                    |                                                              |
| Vazio Vazio  | And the Manufacture                                                                                                    |                                                              |
| Nome da Mãe:<br>Obs: Nome da Mãe ignorado, favor deixar o campo<br>Vazio.<br>Nome do Pal:<br>Obs: Nome do Pai ignorado, favor deixar o campo<br>Vazio.<br>Digite o código de segurança que aparece na imagem:<br>984R :<br>Pesquisar<br>Limpar                                                                                                    | dd/mm/aaaa. (digite apenas números, r                                                                                                    | não use barras).                                             |
| Nome da Mãe:<br>Vezio.<br>Nome da Mãe ignorado, favor deixar o campo<br>Vezio.<br>Digite o código de segurança que aparece na imagem:<br>9964R -<br>Pesquisar<br>Limpar                                                                                                    |                                                                                                    |                                                              |
| Vezio. Name do Pai ignorado, favor deixar o campo vezio. Digite o código de segurança que aparece na imagem: Pesquisar Umpor                                                                                                    | Nome da Mãe:                                                                                                    | Obs: Nome da Mãe ignorado, favor deixar o campo              |
| Name do Pai:<br>Vazio.<br>Digite o código de segurança que aparece na imagem:<br>9844R :<br>Pesquisar<br>Limpar                                                                                                    | vazio.                                                                                                    |                                                              |
| Digite o código de segurança que aparece na imagem:           Pesquisar           Limpar                                                                                                    | Nama da Dais                                                                                                    |                                                              |
| Vezio.<br>Digite o código de segurança que aparece na imagem:<br>9864R -<br>Pesquisar<br>Limpor                                                                                                    | Nume do Par.                                                                                                    | Obs: Nome do Pai ignorado, favor deixar o campo              |
| Digite o código de segurança que aparece na imagem:<br>- '9844R -<br>Pesquisar<br>Limpor                                                                                                    | vazio.                                                                                                    |                                                              |
| Digite o código de segurança que aparece na imagem:<br>9864R -<br>Pesquisar<br>Limpar                                                                                                    |                                                                                                    |                                                              |
| Pesquisar<br>Limpar                                                                                                    | Digite o código de segurança que aparece na imagem:                                                                                                    |                                                              |
| Pesquisar<br>[Limpor]                                                                                                    | 98WR                                                                                                    |                                                              |
| Pesquisar<br>[Limper]                                                                                                    | and the second second sec |                                                              |
| Limpar                                                                                                    | Pesquisar                                                                                                    |                                                              |
|                                                                                                    | Limper                                                                                                    |                                                              |
|                                                                                                    |                                                                                                    |                                                              |

Será necessário preencher cada campo com as informações solicitadas, utilizando letras maiúsculas: nome, RG, data de nascimento, nome da mãe e do pai (caso não haja registro de "paternidade" em sua certidão, basta deixar o campo em branco).

ATENÇÃO: observe que o próprio formulário possui orientações para o preenchimento adequado dos campos.

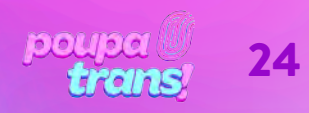

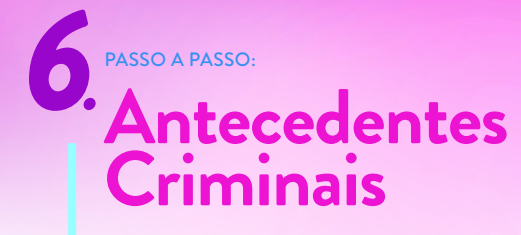

Por fim, digite o código de segurança no campo indicado e pressione o botão "PESQUISAR"

Se todas as informações estiverem corretas, você verá a seguinte imagem:

|                                              | GOVERNO DO<br>Secretaria da S<br>Polícia Civil da<br>Centro de Doct | ESTADO DA BAHIA<br>egurança Pública<br>Bahia<br>umentação e Estatística Polic | Certifi<br>Anteceden          | cado de<br>tes Criminais        |
|----------------------------------------------|---------------------------------------------------------------------|-------------------------------------------------------------------------------|-------------------------------|---------------------------------|
| " Aprese                                     | ntação do Serviço                                                   | » Emissão de Certificado                                                      | " Consultar Certificado       | " Reimpressão de Certificado    |
| Resultado o                                  | da Pesquisa                                                         |                                                                               |                               |                                 |
| Nome:                                        |                                                                     |                                                                               |                               |                                 |
| Número do Rg:                                |                                                                     |                                                                               |                               |                                 |
| Nome do Pai:                                 |                                                                     |                                                                               |                               |                                 |
| Nome da Mãe:                                 |                                                                     |                                                                               |                               |                                 |
| Data de Nascin                               | nento:                                                              |                                                                               |                               |                                 |
| Naturalidade:                                | ¢.                                                                  |                                                                               |                               |                                 |
| "Certifico que                               | e o requerente acima                                                | a qualificado <b>NÃO</b> registra an                                          | itecedentes criminais até a p | presente data no Centro de      |
| Documentaçã                                  | io e Estatística Polici                                             | ai (CEDEP), da Policia Civir                                                  |                               |                                 |
| IMPORTANT<br>Este certificat<br>Pedro Melo/D | r <b>E:</b><br>do é válido somente<br>PPT/SSP.                      | com a apresentação da cédu                                                    | ula de Identidade expedida p  | pelo Instituto de Identificação |
| Este certifica                               | do foi emitido <b>Quar</b>                                          | ta-feira, 5 de abril de 2023                                                  | 3 às 9:48 AM e está dispon    | ível para consulta no endereço  |

Para imprimi-la ou salvá-la, basta utilizar as opções do navegador que estiver utilizando.

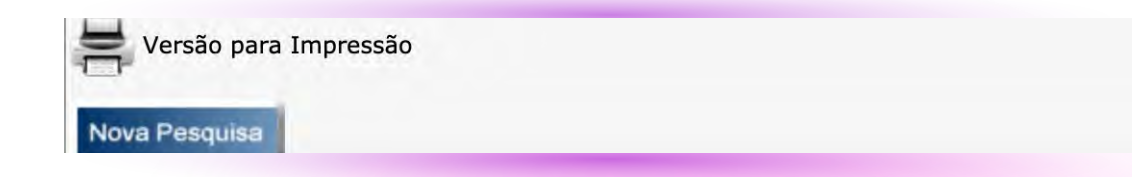

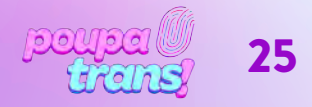

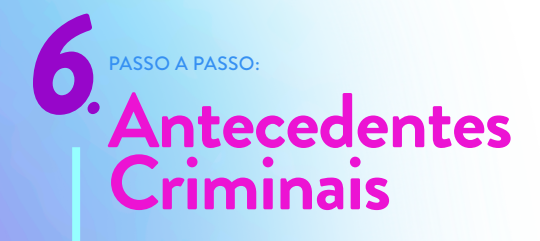

Sua certidão irá aparecer na tela (como na imagem a seguir), pronta para impressão:

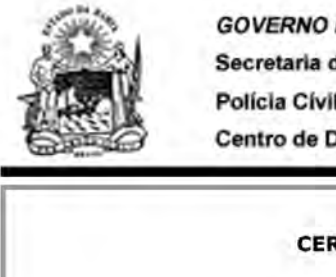

GOVERNO DO ESTADO DA BAHIA Secretaria da Segurança Pública Polícia Cívil da Bahia Centro de Documentação e Estatística Policial

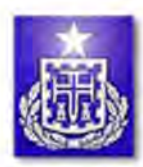

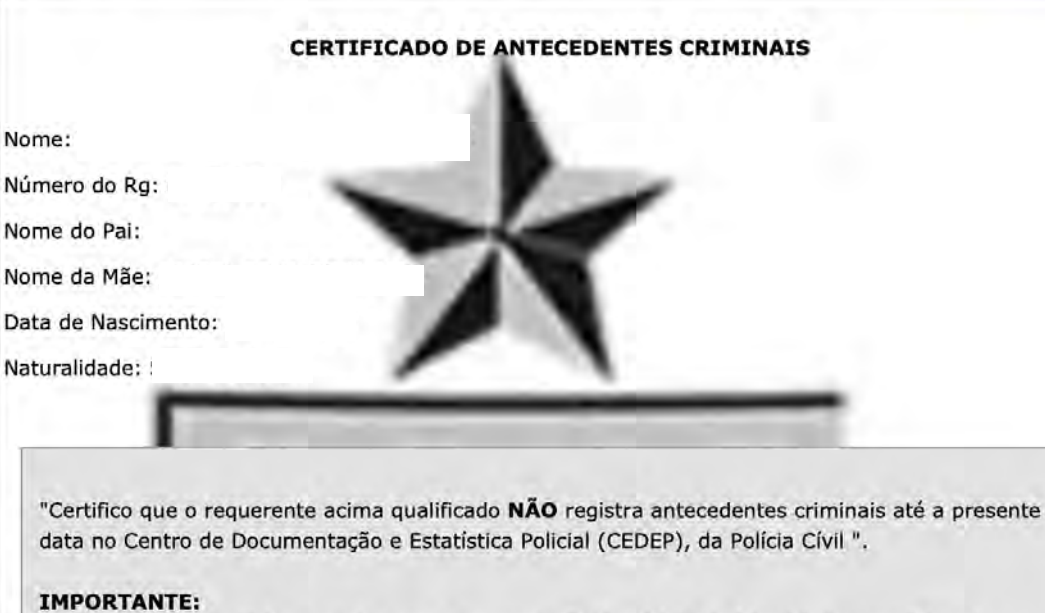

Este certificado é válido somente com a apresentação da cédula de Identidade expedida pelo Instituto de Identificação Pedro Melo/DPT/SSP.

Este certificado foi emitido Quarta-feira, 5 de abril de 123 às 9:49 AM e está disponível para consulta no endereco http://www.ba.gov.br/antecedentes/validar\_atestado.asp\_informando.o

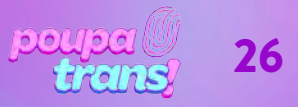

# PASSO A PASSO: Certidões de Protesto

As **CERTIDÕES NEGATIVAS DE PROTESTO** possuem duas características que as diferem das anteriores: elas são pagas e variam de acordo com o município de residência de cada pessoa. Logo, você deve retirar as certidões de todos os cartórios de protesto do município no qual residiu nos últimos cinco anos.

As certidões de protesto podem ser retiradas pela **CENTRAL NACIONAL DE PROTESTOS**, desde que se faça ou utilize um cadastro no site:

https://site.cenprotnacional.org.br/login

Você será redirecionade para o seguinte site:

| Já sou cadastrado<br>Acesse sua conta para utilizar os servi |
|--------------------------------------------------------------|
| Seu CPF/CNP3                                                 |
| 🖨 Senha                                                      |
| Esqueceu a senha?                                            |
| Não sou um robô                                              |
| NCAP<br>Freidair -                                           |
| Entrar                                                       |
| Não tem conta? Crie seu codastro                             |
| Acesse também utilizan                                       |
| 0                                                            |
|                                                              |

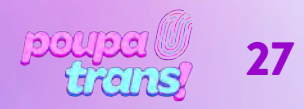

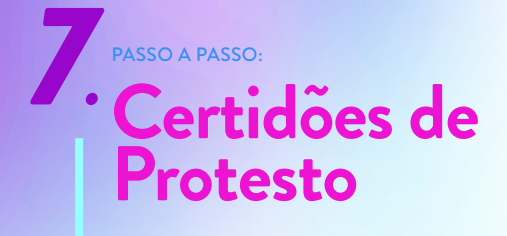

Caso não tenha cadastro, precisará cadastrar-se primeiro. Um processo que levará poucos minutos e irá solicitar dados pessoais, como nome, CPF, RG, endereço etc.

Caso tenha cadastro no site, ou quando terminá-lo, você será encaminhade para a seguinte página:

| CARTÓRIOS DE<br>PROTESTO EN                          | NOSSOS<br>SERVIÇOS | COMO                      | CARTÓRIOS<br>PARTICIPANTES | BLOG AJUDA CONTATO | POLÍTICA DE PRIVACIDADE | PAINEL DO CLIENTE | PROTESTE JÁ |
|------------------------------------------------------|--------------------|---------------------------|----------------------------|--------------------|-------------------------|-------------------|-------------|
| Júlia Clara de Pontes<br>juliaclara.pontes@gmail.com | ł                  | Bem-vindo(a               | a) a Cenprot               | ão ou cancelamento | sair 🗘                  | o botão abaixo e  | realize a   |
| A Inicio                                             | 1                  | pesquisa.                 |                            |                    | a a protocto andao r    |                   | roundo a    |
| A Protesto                                           |                    | + Nova Solicitação        | 1                          |                    |                         |                   |             |
| + Solicitar Certidão                                 |                    |                           |                            |                    |                         |                   |             |
| 🍰 Minha conta                                        | F                  | Pesquisar Pedic           | ios                        |                    |                         |                   |             |
| Cancelamento                                         | 1                  | <b>Q</b> Faça sua pesquis | a                          |                    |                         |                   |             |
| 🕼 Anuência para cancelamento                         | *                  |                           |                            | Nenhum re          | gistro encontrado       |                   |             |
| Manuais                                              | *                  |                           |                            |                    |                         |                   |             |

Para prosseguir, clique em "NOSSOS SERVIÇOS", que te direcionará para a seguinte

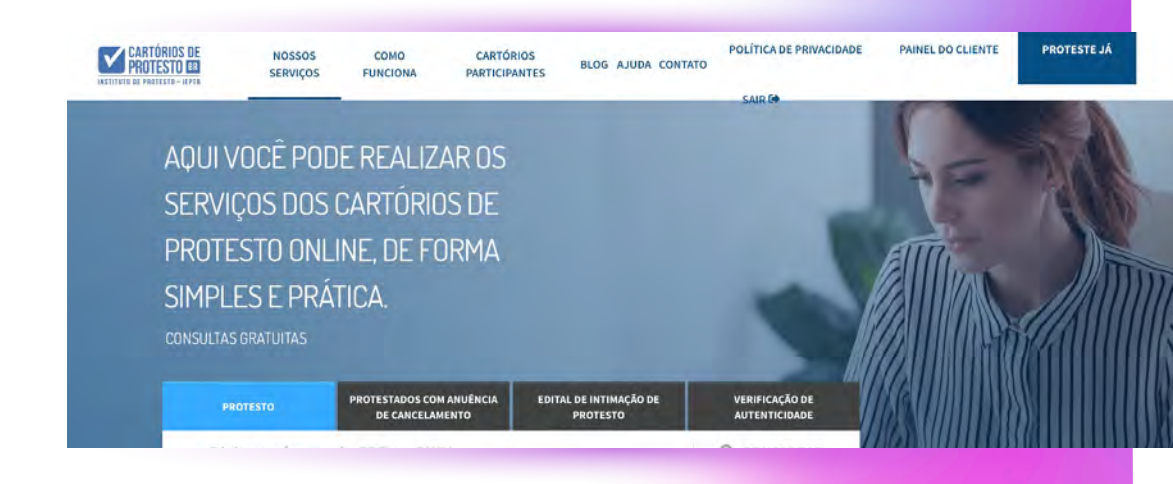

Para consultar Protestos em seu nome, basta inserir o número do seu CPF e realizar a consulta.

Caso haja algum protesto, os dados relacionados a ele serão demonstrados em na página seguinte, e você terá a OPÇÃO de solicitar a certidão online.

ATENÇÃO: o site disponibiliza apenas as certidões para pessoas com protestos abertos. Caso não haja, nenhuma certidão aparecerá. Ainda assim, você deve apresentar a certidão de protesto negativa (caso não hajam protestos do seu nome). Para tanto, será necessário procurar os cartórios de protesto da cidade na qual reside - e/ou residiu - pelos últimos 5 anos e solicitar a CERTIDÃO NEGATIVA DE PROTESTO.

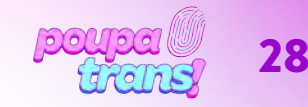